## **JOP TENNIS.COM**

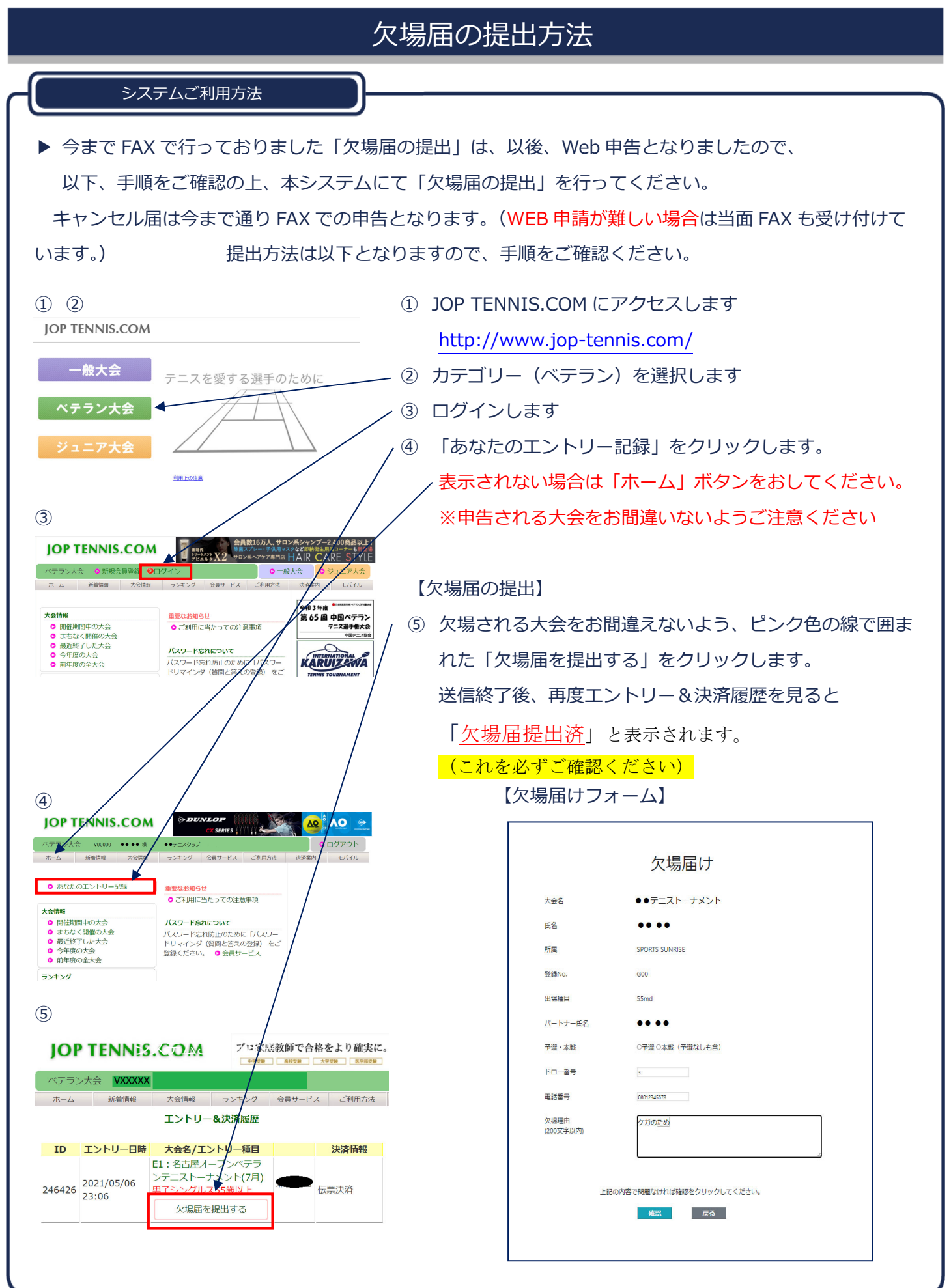